User Guide – Provider Access Online Reimbursement Submission (ORS) Child Care Assistance & Referral

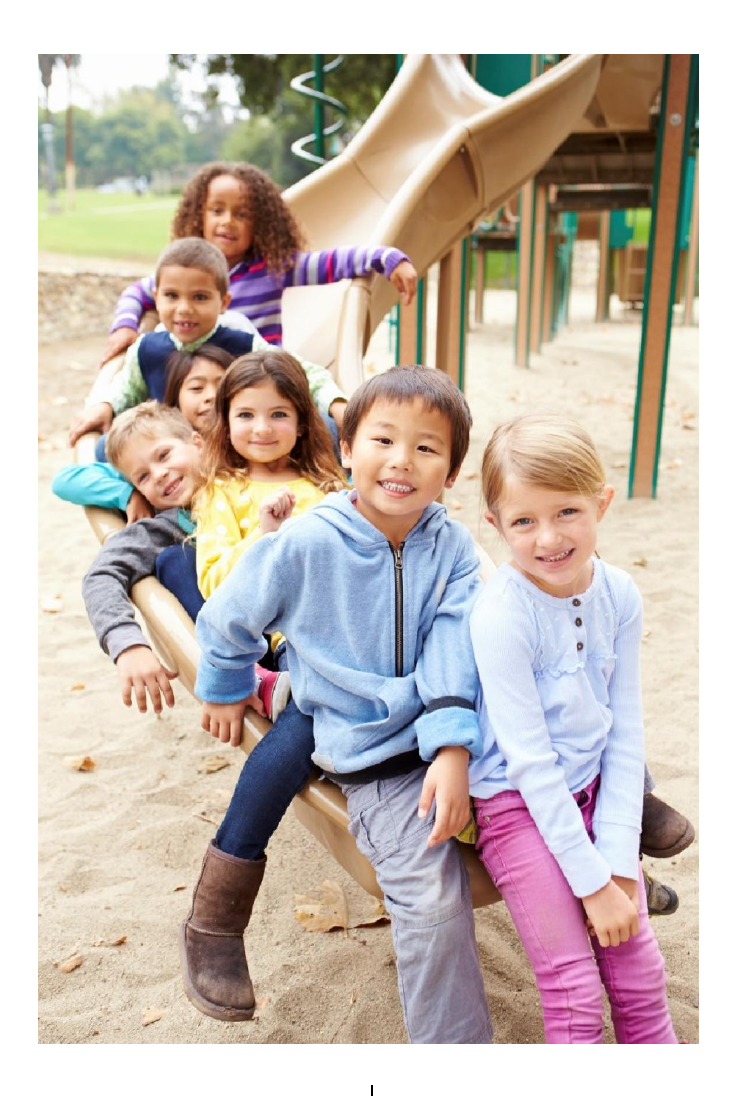

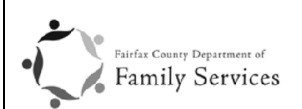

Child Care Assistance and Referral Office for Children Department of Family Services Fairfax, VA 22035 703-449-8484, TTY 711, Fax 703-324-3917 Fairfaxcounty.gov/ofc

### Contents

| 1.  | Pro  | ovider Access Log In Screen                                    | 3  |
|-----|------|----------------------------------------------------------------|----|
| 2.  | Cha  | nange Password                                                 | 4  |
| 2   | .1   | Forgot Password                                                | 4  |
| 2   | .2   | Change Password on Initial Log In                              | 4  |
| 2   | .3   | Change Password (By clicking on change password button)        | 6  |
| 3.  | Prov | ovider Access page layout                                      | 7  |
| 4.  | Hon  | ome Page – Messages                                            | 8  |
| 5.  | Chil | ild Care Assistance and Referral (CCAR) Attendance Submissions | 9  |
| 5   | .1   | View Attendance                                                | 9  |
|     | 5.1. | 1.1 Attendance grid                                            | 10 |
|     | 5.1. | 1.2 Statuses for attendance                                    | 10 |
| 5   | .2   | Submit Pending Attendance                                      | 12 |
| 6.  | Re-S | e-Submit Rejected Attendance                                   | 15 |
| 7.  | Adj  | djustments                                                     |    |
| 8.  | Reir | imbursement Summary                                            | 18 |
| 8   | .1   | Reimbursement Summary Table                                    | 19 |
| 9.  | CCA  | CAR Enrollments                                                | 20 |
| 9   | .1   | Current Enrollments                                            | 20 |
| 9   | .2   | Child Summary                                                  | 21 |
| 9   | .3   | Historical Enrollments                                         | 22 |
| 10. | Log  | g Off                                                          | 23 |

## 1. Provider Access Log In Screen

To Log-in to Provider access enter your following details (Refer Figure 1- Log in Page):

- 1. Enter your Email id (Registered with Fairfax).
- 2. Enter Password (Temporary password sent on providers registered email address).
- 3. Click on Log in Button.

| Fairfax County<br>Virginia                                                                                                    |                                                   |
|----------------------------------------------------------------------------------------------------|---------------------------------------------------|
| Home Living Here Doing Business Visiting Departments & Agencies                                                                                                    |                                                   |
| Log In                                                                                                    |                                                   |
| Email/Username<br>Password<br>Password<br>Click on<br>Forgot Password<br>Click on<br>Forgot Password<br>Contact Fairfax County: <u>phone, email or tattler</u>   Main Address:<br>Technical Guestons: Yee<br>SURVEY<br>Contact Fairfax County: <u>phone, email or tattler</u>   Main Address:<br>Technical Guestons: Yee<br>Austrids  FOIA   Mobile   Using this Sile   MeD Disdam<br>Austrids  FOIA   Mobile   Using this Sile   MeD Disdam<br>Cottolal sile of the County of Fairfax, Vir<br>temporary<br>Password | Enter User Name – Email address<br>Enter Password |

Figure 1- Log in Page

On Successful login, the user will be re-directed to the Provider Access Home Page to all the features of the portal.

### 2. Change Password

The User can their change password in the following ways:

- 1. When a user requests for a new password using the 'forgot password' option(Refer Figure 1- Log in Page)
- 2. When the user logs in to Provider Access for the first time (Refer Figure 3 Change password (Initial Log in)).
- 3. Clicking on the '**Change Password**' button on the top right corner.(Refer Figure 4 Change password)

#### 2.1 Forgot Password

The 'Forgot Password' page allows for resetting the password and sending a new temporary password to the user incase the user forgets his/her password (Refer Figure 2- Forgot Password).

- 1. Provider needs to enter their user name and click on the **Send New Password** button.
- 2. System will generate a new temporary password and send it out to the registered email id of the respective username.
- 3. User can then type in their user name and the new generated password on the log in screen (Refer Figure 1- Log in Page)

| Fairfax County<br>VIRGINIA                                                                                                    |
|----------------------------------------------------------------------------------------------------|
| Home Living Here Doing Business Visiting Departments & Agencies                                                                                                    |
| Forgot Password                                                                                                    |
| Username Send New Password                                                                                                    |
| Contact Fairfax County: phone, email or twitter   Main Address: 12000 Government Center Parkway, Fairfax, VA 22035<br>Technical Questions: Web Administrator<br>ADA Accessibility   Website Accessibility<br>Awards   FOIA   Mobile   Using this Site   Web Disclaimer & Privacy Policy   Get Adobe Reader<br>Official site of the County of Fairfax, Virginia, & Copyinght 2013 |
| Vebsite Feedback 🚳 Language Translations                                                                                                    |

Figure 2- Forgot Password

Note: If the provider fails to remember their respective username, please contact Fairfax Office for Children.

Website for contact details:

Click here: Fairfax Office for Children website

### 2.2 Change Password on Initial Log In

On entering the Provider access for the first time, a change password message box will be displayed (Refer Figure 3 - Change password (Initial Log in):

- 1. Enter the Password credentials (Refer Table 1 Password Credentials)
- 2. Click on the **Change Password** button to save your new password

| Fairfax County<br>VIRGINIA                 |                                 |                |                 |                       |                    |
|--------------------------------------------|---------------------------------|----------------|-----------------|-----------------------|--------------------|
| Home Living Here Doing Business Navigation | Visiting Departments & Agencies |                | Search Site     | Garrett, James Change | Go Advanced Search |
| Main<br>Messages                           | Messages                        |                |                 |                       |                    |
| Provider Profile                           | Broadcast Messages              |                |                 |                       |                    |
| Child Care Assistance & Referral           | Message Title Change Pas        | sword          | ×               | Generated Date        |                    |
| Attendance                                 | Cu                              | rrent password |                 | ١                     | lo Messages.       |
| Adjustments                                |                                 | Now pareword   |                 |                       |                    |
| Reimbursement Summary                      |                                 | New passworu   |                 |                       |                    |
| CCAR Enrollments                           | Confirm                         | new password   |                 |                       |                    |
| Resource & Referral                        |                                 |                | Change Password |                       |                    |
| Child Care Services                        |                                 |                |                 |                       |                    |
| Special Services                           |                                 |                |                 |                       |                    |
| Languages                                  |                                 |                |                 |                       |                    |
| Transportation                             |                                 |                |                 |                       |                    |
| Private Market Rates                       |                                 |                |                 |                       |                    |
| Accreditation                              |                                 |                |                 |                       |                    |
| Environment                                |                                 |                |                 |                       |                    |
| Professional Experience                    |                                 |                |                 |                       |                    |

Figure 3 - Change password (Initial Log in)

| Label                               | Description                                                                                                    |
|-------------------------------------|----------------------------------------------------------------------------------------------------|
| Current password<br>(Initial Login) | This is the system generated password provided to the provider via email from Fairfax County Office for Children |
| New password                        | This is the new password provider needs to enter                                                                 |
| Confirm new password                | Type in the same password as the one typed in new password                                                       |

Table 1 - Password Credentials

#### 2.3 Change Password (By clicking on change password button)

- 1. To change the password click on the **Change Password** button on the top right corner.(Refer Figure 4 Change password)
- 2. After you click on **Change Password** button a message box for password credential will be displayed.(Refer Figure 5- Password credential)
- 3. Enter the Password credentials (Refer Table 2 Password Credential Regular User)
- 4. Click on **Change Password** button to save your new password.

| Label                | Description                                                          |
|----------------------|----------------------------------------------------------------------|
| Current password     | Type in your Password for logging in to your provider access account |
| New password         | This is the new password provider needs to enter                     |
| Confirm new password | Type in the same password as the one typed in new password           |
|                      |                                                                      |

Table 2 Password Credential Regular User

| Fairfax County<br>VIRGINIA      | 1                               |                                                          |                                                         |
|---------------------------------|---------------------------------|----------------------------------------------------------|---------------------------------------------------------|
| Home Living Here Doing Business | Visiting Departments & Agencies | Search S                                                 | Go Advanced Search                                      |
| Navigation<br>Main<br>Messages  | Messages                        | Click on the Change<br>password to set a new<br>password | Garrett, mes Change Password Log Jff<br>P00001   Family |
| Provider Profile                | Broadcast Messages              |                                                          |                                                         |
| Child Care Assistance &         | Message Title                   | Message Text                                             | Generated Date                                          |
| Attendance                      |                                 |                                                          | No Messages.                                            |

Figure 4 - Change password

| issage Tibe. | Change Password      | 8                                                                                                    | Generated |
|--------------|----------------------|----------------------------------------------------------------------------------------------------|-----------|
| 0            | Current password     |                                                                                                    |           |
|              | New password         |                                                                                                    |           |
|              | Confirm new password |                                                                                                    |           |
|              | Ch                   | ange Password                                                                                                    |           |
|              |                      | - Contraction of the second second se |           |

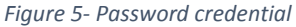

# 3. Provider Access page layout

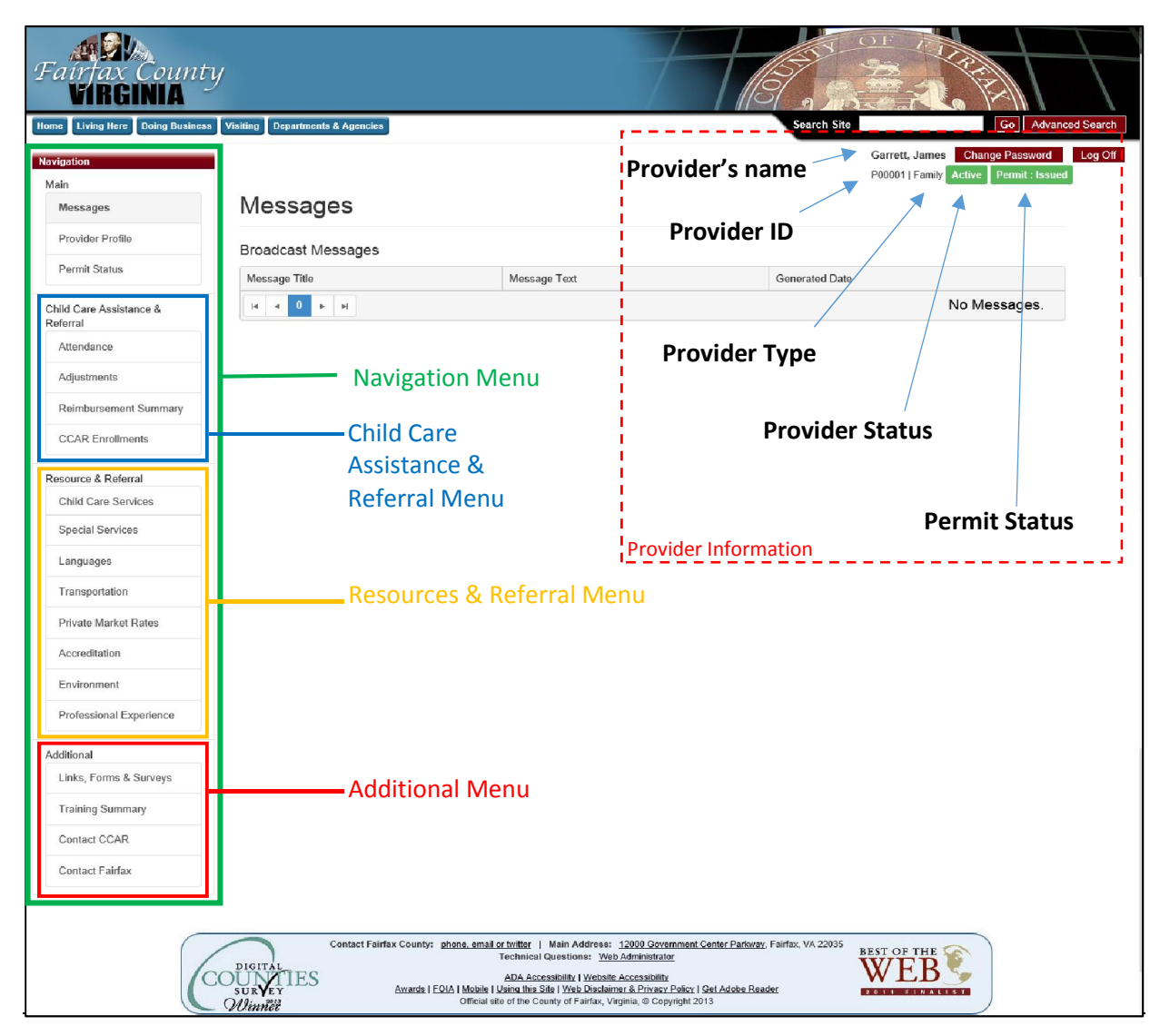

Figure 6 - Introduction - Provider Access

| Provider Information | Description                                                 |
|----------------------|-------------------------------------------------------------|
| Provider ID          | Provided by Fairfax County Office For Children.             |
| Provider Type        | Shows if the provider is a Center/Family/In home Care/SACC. |
| Provider Status      | Shows if the provider is Active/Inactive.                   |
| Permit Status        | Shows if the provider has a permit                          |
|                      | Issued/Inactive/Expired/Denied/Moving.                      |

Table 3 - Provider Information

### 4. Home Page – Messages

Home Page – Messages is the first screen provider will see when logged into Provider Access application. Messages screen is where the provider will be able to view all the messages which were sent out from Fairfax Office for Children. These messages will be (read-only) and the provider will not be able to reply from this application. To contact Fairfax County Office for Children (OFC) the provider needs to go to Contact us page and choose a way to contact (email/phone/mail) (Refer <u>Error! Reference source not found.</u> Section).

To view messages:

- 1. Log-in to Provider access (Refer Error! Reference source not found.).
- 2. Click on **Messages** Tab in the Left navigation menu.

| Fairfax County<br>VIRCINIA          | Visiting Departments & Agencies |              | Search Site    | Go Advanced Search                                                     |
|-------------------------------------|---------------------------------|--------------|----------------|------------------------------------------------------------------------|
| Navigation<br>Main<br>Messages      | Messages                        |              | Garre<br>P0000 | tt, James Change Password Log Off<br>1   Family Active Permit : Issued |
| Provider Profile                    | Broadcast Messages              |              |                |                                                                        |
| Permit Status                       | Message Title                   | Message Text | Generated Date |                                                                        |
| Child Care Assistance &<br>Referral |                                 |              |                | No Messages.                                                           |
| Attendance                          |                                 |              |                |                                                                        |
| Adjustments                         |                                 |              |                |                                                                        |
| Reimbursement Summary               |                                 |              |                |                                                                        |
| CCAR Enrollments                    |                                 |              |                |                                                                        |
| Resource & Referral                 |                                 |              |                |                                                                        |
| Child Care Services                 |                                 |              |                |                                                                        |
| Special Services                    |                                 |              |                |                                                                        |
| Languages                           |                                 |              |                |                                                                        |
| Transportation                      |                                 |              |                |                                                                        |
| Private Market Rates                |                                 |              |                |                                                                        |
| Accreditation                       |                                 |              |                |                                                                        |
| Environment                         |                                 |              |                |                                                                        |
| Professional Experience             |                                 |              |                |                                                                        |
| Additional                          |                                 |              |                |                                                                        |
| Links, Forms & Surveys              |                                 |              |                |                                                                        |
| Training Summary                    |                                 |              |                |                                                                        |
| Contact CCAR                        |                                 |              |                |                                                                        |
| Contact Fairfax                     |                                 |              |                |                                                                        |

Figure 7 - Messages

#### Messages received will have the following parameters

| Column         | Description                                                       |
|----------------|-------------------------------------------------------------------|
| Message Title  | Title for the message.                                            |
| Message Text   | This will have the message sent from Fairfax Office for Children. |
| Generated Date | This date will be the date this message was generated.            |
|                | Table 4- Messages                                                 |

# 5. Child Care Assistance and Referral (CCAR) Attendance Submissions

The Attendance page will show the listing of all the months of billing periods of the provider from the month on which the provider was issued a permit from the Fairfax County OFC. Billing periods will be listed with an appropriate statuses of the attendances with date on which attendance was submitted (Refer Figure 8 - Attendance Main Page)

#### 5.1 View Attendance

To view the attendance

- 1. Log-in to Provider access (Refer Figure 1- Log in Page).
- 2. Click on the Attendance Tab in the Navigation menu.
- 3. Update the necessary fields and click on **Update** button.
- 4. To cancel any changes for that child click on **Cancel** button.
- 5. To delete that child click on the **Delete** button.

| Fairfax Count<br>VIRGINIA       | y                         |                          |                      |                                   |                                                   |
|---------------------------------|---------------------------|--------------------------|----------------------|-----------------------------------|---------------------------------------------------|
| ome Living Here Doing Business  | Visiting Departments & /  | Agencies                 | Search               | Site                              | Go Advanced Search                                |
| avigation<br>Main               | Attendanc                 | )e                       |                      | Mason, Lewis F<br>P00003   Family | Change Password Log Off<br>Active Permit : Issued |
| Provider Profile                |                           |                          |                      |                                   |                                                   |
|                                 | Click on a billing period | to View/Edit attendance. |                      |                                   |                                                   |
| Permit Status                   | Billing Period v          | Received Date ¥          | Status (y)           | Children Submitted                | Children Pending                                  |
| Nild Care Assistance & Referral | February 2016             |                          | Attendance Pending   | 0                                 | 5                                                 |
| Attendance                      | January 2016              |                          | Attendance Pending   | 0                                 | 5                                                 |
| Attenuance                      | December 2015             |                          | Attendance Pending   | 0                                 | 5                                                 |
| Adjustments                     | November 2015             |                          | Attendance Pending   | 0                                 | 5                                                 |
| Reimbursement Summary           | October 2015              |                          | Attendance Pending   | 0                                 | 5                                                 |
| CCAR Enrollments                | September 2015            |                          | Attendance Pending   | 0                                 | 5                                                 |
| CONTRELET BILLION               | August 2015               |                          | Attendance Pending   | 0                                 | 5                                                 |
| Resource & Referral             | July 2015                 |                          |                      | 0                                 | 5                                                 |
| Child Care Services             | June 2015                 | 05004640.04.044          | Attendance Pending   |                                   | 5                                                 |
| Special Services                |                           | Show All                 | Attendance Submitted | 5                                 | 1 - 10 of 11 items                                |
| Languages                       |                           |                          |                      |                                   |                                                   |
| Languager                       | Attendance Due            |                          | The da               | ite and Time on v                 | which the                                         |
| Transportation                  |                           | L                        | attend               | ance was submit                   | ted by the                                        |
| Private Market Rates            | Attendance is disp        | played monthly.          | provid               | er.                               |                                                   |
| Accreditation                   | Click on month to         | submit/mark the a        | attendance           |                                   |                                                   |
| Environment                     |                           | montal.                  |                      |                                   |                                                   |
| Professional Experience         |                           |                          |                      |                                   |                                                   |
| Additional                      |                           |                          |                      |                                   |                                                   |
| Links, Forms & Surveys          |                           |                          |                      |                                   |                                                   |
| Training Summary                |                           |                          |                      |                                   |                                                   |
| Contact CCAR                    |                           |                          |                      |                                   |                                                   |
| Contact Fairfax                 |                           |                          |                      |                                   |                                                   |
|                                 |                           |                          |                      |                                   |                                                   |

Provider Access User Guide- Online Reimbursement Submission (ORS) Version 2- June 2017

#### 5.1.1 Attendance grid

Attendance grid displays the overall statuses of the attendances by month to the provider (Refer Figure 8 - Attendance Main Page).

| Column Header      | Description                                                                                                    |
|--------------------|----------------------------------------------------------------------------------------------------|
| Billing Period     | This column lists all the month from the month in which provider's permit was made active.                                                                                                    |
| Received Date      | The date on which provider submitted the attendance and Fairfax County OFC received it                                                                                                    |
| Status             | Describes the status of the attendance for that month (Refer Table 6 - Statuses for attendance )                                                                                                    |
| Children Submitted | This column show the provider the number of children submitted for that<br>month. If the attendance is rejected then the count of rejected child (ren) is<br>displayed next to the attendance count submitted (Refer Figure 14- Rejected<br>Attendance). |
| Children Pending   | This column shows the number of children pending to be submitted for that month.                                                                                                    |

Table 5 - Attendance Grid

#### 5.1.2 Statuses for attendance

Following is the table listing all the statuses in Provider Access for attendance and their descriptions.

| Status               | Description                                                                               |
|----------------------|-------------------------------------------------------------------------------------------|
| Attendance Pending   | The provider needs to submit the attendance (Refer <b>Case 1</b> in Figure 9 - Attendance |
|                      | Status).                                                                                  |
| Attendance Submitted | The provider submitted the attendance and it's going under process of verification        |
|                      | from Fairfax County OFC (Refer <b>Case 2</b> in Figure 9 - Attendance Status).            |
| Attendance Rejected  | This status marks missing/invalid attendance and the provider needs to resubmit           |
|                      | this attendance (Refer Case 3 in Figure 9 - Attendance Status).                           |
| Payment Processed    | The attendance has been approved and the payment has been processed. (Refer               |
|                      | Case 4 in Figure 9 - Attendance Status).                                                  |

Table 6 - Statuses for attendance

Garrett, James Change Password Log Off
P00001 | Family Active

# Attendance

| н н 1 н н        | Show 10          |                      |   |                    | 1 - 11 of 11 items |
|------------------|------------------|----------------------|---|--------------------|--------------------|
| April 2015       |                  | Attendance Pending 🛦 |   | • Case 1           | 5                  |
| May 2015         | 2/9/2016 3:44 PM | Payment Processed    |   | 5 Case 4           | 0                  |
| lune 2015        | 2/9/2016 3:45 PM | Attendance Submitted |   | 5 Case 2           | 0                  |
| luly 2015        |                  | Attendance Rejected  |   | Case 3             | 5                  |
| August 2015      |                  | Attendance Pending 🛦 |   | 0                  | 5                  |
| September 2015   |                  | Attendance Pending   |   | 0                  | 5                  |
| October 2015     |                  | Attendance Pending 🔬 |   | 0                  | 5                  |
| lovember 2015    |                  | Attendance Pending 🛦 |   | 0                  | 5                  |
| December 2015    |                  | Attendance Pending 📐 |   | 0                  | 5                  |
| lanuary 2016     |                  | Attendance Pending   |   | 0                  | 5                  |
| ebruary 2016     |                  | Attendance Pending   |   | 0                  | 5                  |
| Silling Period • | Received Date •  | Status               | ۲ | Children Submitted | Children Pending   |

Figure 9 - Attendance Status

Provider Access User Guide- Online Reimbursement Submission (ORS) Version 2- June 2017

### 5.2 Submit Pending Attendance

- 1. To mark the attendance for a specific month click on the desired month from the Attendance page (Refer Figure 8 Attendance Main Page).
- 2. After clicking on the specific month a grid of all the children enrolled for that provider will be displayed (Refer Figure 10- Attendance Details).
- 3. This grid will be initially empty and will have the following attributes.

| Column Header                 | Description                                          |
|-------------------------------|------------------------------------------------------|
| Child                         | Full Name of the child.                              |
| Details                       | Age (Care level).                                    |
| Include button for each child | To include the attendance of a child for that month. |
| Notes                         | For including notes if any.                          |
| Days of the month             | All the days for that month.                         |

Table 7 - Attendance Details

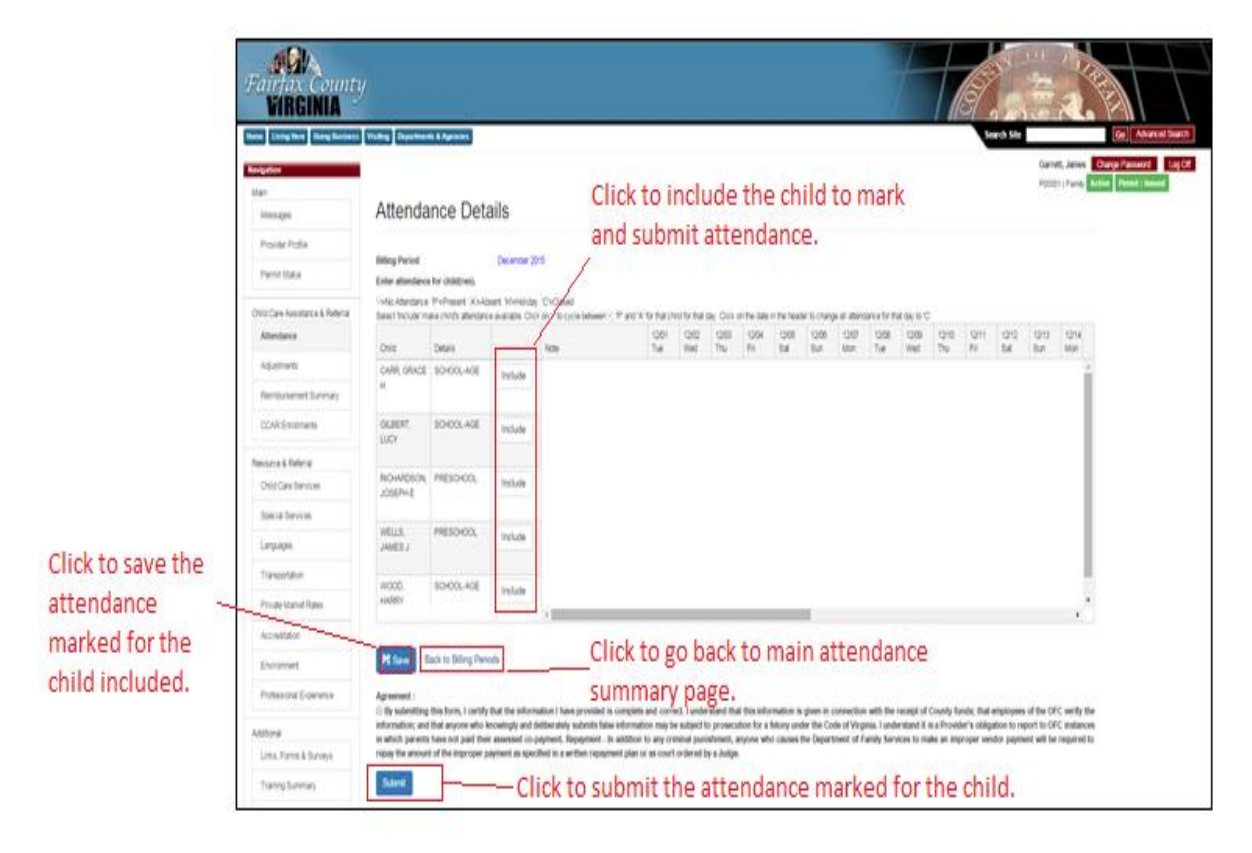

Figure 10- Attendance Details

To mark the attendance for a child (ren)

 Click on the Include button in front of the respective child name (Refer Figure 11- Mark attendance for a child ).

Note: Include button will be available initially.

2. Mark the days that the child was present for the month.

| Legend | Description                                                                                                    |
|--------|----------------------------------------------------------------------------------------------------|
| Р      | Present                                                                                                    |
| Α      | Absent                                                                                                    |
| Н      | Holiday (Holiday can be marked in the column which is highlighted in yellow)                                                                                                |
| С      | Closed (This marks the Provider being closed for that day)<br>To Mark closed click on the top row where the day is listed (Refer Figure 11- Mark<br>attendance for a child) |

3. Repeat the procedure for all the other children as necessary.

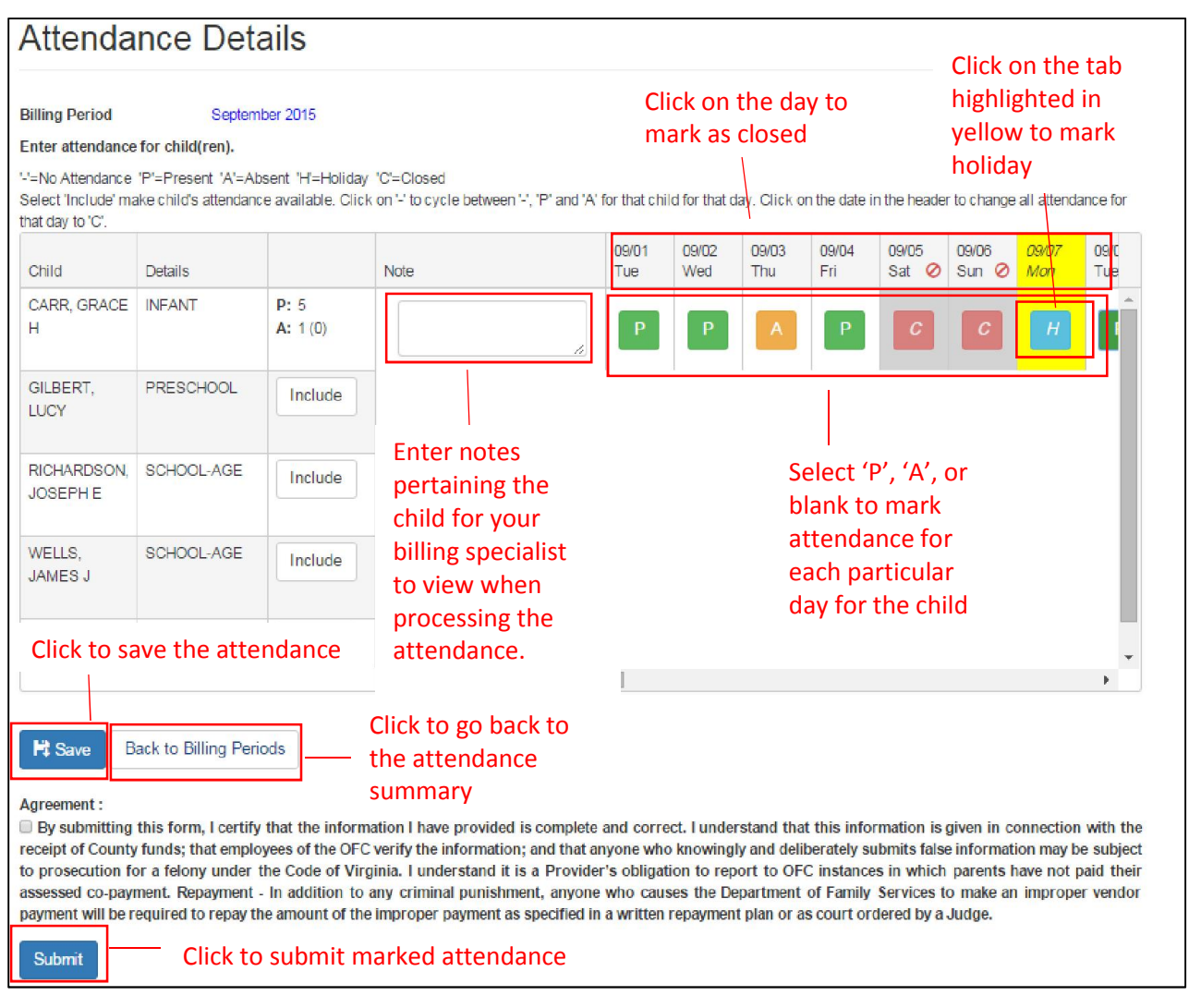

Figure 11- Mark attendance for a child

4. Click on 'Save' button to save the progress (Refer Figure 12- Save the Attendance)

| illing Deriod                        |                                            | December 2                             | 046                                             |                        |                 |              |               |              |              |               |              |               |              |              |              |              |              |
|--------------------------------------|--------------------------------------------|----------------------------------------|-------------------------------------------------|------------------------|-----------------|--------------|---------------|--------------|--------------|---------------|--------------|---------------|--------------|--------------|--------------|--------------|--------------|
| Inter attendance                     | for child(ren)                             | December 2                             | 015                                             |                        |                 |              |               |              |              |               |              |               |              |              |              |              |              |
| =No Attendance<br>elect 'Include' ma | 'P'=Present 'A'=At<br>ake child's attendan | osent 'H'=Holida<br>ce available. Clic | y "C'=Closed<br>:k on '-' to cycle between '-', | 'P' and 'A' for that c | hild for that o | day. Click o | on the date i | n the heade  | er to change | e all attenda | ance for tha | t day to 'C'. |              |              |              |              |              |
| Child                                | Details                                    |                                        | Note                                            | 12/01<br>Tue           | 12/02<br>Wed    | 12/03<br>Thu | 12/04<br>Fri  | 12/05<br>Sat | 12/06<br>Sun | 12/07<br>Mon  | 12/08<br>Tue | 12/09<br>Wed  | 12/10<br>Thu | 12/11<br>Fri | 12/12<br>Sat | 12/13<br>Sun | 12/14<br>Mon |
| CARR, GRACE<br>H                     | SCHOOL-AGE                                 | P: 9<br>A: 2 (0)                       |                                                 | "P                     | P               | Р            | Р             | -            |              | A             | A            | Р             | Р            | Р            | -            | -            | -            |
| GILBERT,<br>LUCY                     | SCHOOL-AGE                                 | P: 9<br>A: 0 (0)                       |                                                 | "P                     | P               | P            | P             | -            | -            | Р             | Р            | P             | Р            | P            | •            | -            |              |
| RICHARDSON,<br>JOSEPH E              | PRESCHOOL                                  | P: 9<br>A: 0 (0)                       |                                                 | "P                     | P               | Р            | Р             | -            | -            | Р             | Р            | Р             | Р            | Р            | -            | -            | Ē            |
| WELLS,<br>JAMES J                    | PRESCHOOL                                  | Include                                |                                                 |                        |                 |              |               |              |              |               |              |               |              |              |              |              |              |
| WOOD,<br>HARRY                       | SCHOOL-AGE                                 | Include                                |                                                 |                        |                 |              |               |              | _            |               |              |               |              |              |              |              |              |

Figure 12- Save the Attendance

5. Check the checkbox for agreement (*Note: Read the agreement carefully before clicking on the checkbox. If any doubts or concern about the agreement please contact Fairfax County OFC for clarification*) (Refer Figure 13 - Check the agreement box)

| sinning Period                         |                                             | December 20                             | 015                                           |                           |                 |              |              |              |              |               |              |               |              |              |              |              |              |
|----------------------------------------|---------------------------------------------|-----------------------------------------|-----------------------------------------------|---------------------------|-----------------|--------------|--------------|--------------|--------------|---------------|--------------|---------------|--------------|--------------|--------------|--------------|--------------|
| Enter attendance                       | e for child(ren).                           |                                         |                                               |                           |                 |              |              |              |              |               |              |               |              |              |              |              |              |
| '=No Attendance<br>Select 'Include' ma | 'P'=Present 'A'=At<br>ake child's attendant | osent 'H'=Holiday<br>ce available. Clic | / 'C'=Closed<br>k on '-' to cycle between '-' | ', 'P' and 'A' for that c | hild for that o | lay. Click o | n the date i | n the heade  | er to change | e all attenda | ance for tha | t day to 'C'. |              |              |              |              |              |
| Child                                  | Details                                     |                                         | Note                                          | 12/01<br>Tue              | 12/02<br>Wed    | 12/03<br>Thu | 12/04<br>Fri | 12/05<br>Sat | 12/06<br>Sun | 12/07<br>Mon  | 12/08<br>Tue | 12/09<br>Wed  | 12/10<br>Thu | 12/11<br>Fri | 12/12<br>Sat | 12/13<br>Sun | 12/14<br>Mon |
| CARR, GRACE<br>H                       | SCHOOL-AGE                                  | P: 9<br>A: 2 (0)                        |                                               | P                         | Р               | Р            | Р            | -            | -            | A             | A            | Р             | Р            | Р            | -            | -            | E            |
| GILBERT,<br>LUCY                       | SCHOOL-AGE                                  | P: 9<br>A: 0 (0)                        |                                               | 2                         | P               | Р            | Р            | -            | -            | Р             | Р            | Р             | Р            | Р            |              | -            | -            |
| RICHARDSON,<br>JOSEPH E                | PRESCHOOL                                   | P: 9<br>A: 0 (0)                        |                                               | 2 P                       | P               | Р            | Р            | -            | -            | Р             | Р            | Р             | Р            | Р            |              |              | ŀ            |
| WELLS,<br>JAMES J                      | PRESCHOOL                                   | Include                                 |                                               |                           |                 |              |              |              |              |               |              |               |              |              |              |              |              |
| WOOD,<br>HARRY                         | SCHOOL-AGE                                  | Include                                 |                                               |                           |                 |              |              |              |              |               |              |               |              |              |              |              |              |
| Mt Save E                              | this form I certify                         | ods                                     | pation I have provided is                     | complete and cor          | rect Lunder     | estand that  | t this infor | mation is    | given in c   | oppection     | with the r   | eceint of (   | County fur   | nds: that e  | mplovees     | of the OF    | C verify     |

Figure 13 - Check the agreement box

#### Agreement:

By submitting this form, I certify that the information I have provided is complete and correct. I understand that this information is given in connection with the receipt of County funds; that employees of the OFC verify the information; and that anyone who knowingly and deliberately submits false information may be subject to prosecution for a felony under the Code of Virginia. I understand it is a Provider's obligation to report to OFC instances in which parents have not paid their assessed co-payment. Repayment - In addition to any criminal punishment, anyone who causes the Department of Family Services to make an improper vendor payment will be required to repay the amount of the improper payment as specified in a written repayment plan or as court ordered by a Judge.

6. Click on the 'Submit' button to submit the attendance.

### 6. Re-Submit Rejected Attendance

1. To resubmit the rejected attendance click on the month which has status Attendance Rejected

| lick on a billing perio | d to View/Edit attendance. |                         |                         |                  |
|-------------------------|----------------------------|-------------------------|-------------------------|------------------|
| Billing Period 🔻        | Received Date •            | Status 🕤                | Children Submitted      | Children Pending |
| February 2016           |                            | Attendance Pending      | 0                       | 5                |
| January 2016            |                            | Attendance Pending      | 0                       | 5                |
| December 2015           |                            | Attendance Pending      | 0                       | 5                |
| November 2015           |                            | Attendance Pending 🛦    | 0                       | 5                |
| October 2015            |                            | Attendance Pending 🛦    | 0                       | 5                |
| September 2015          |                            | Attendance Pending 🛦    | 0                       | 5                |
| August 2015             |                            | Attendance Rejected 🔬 🛕 | • Case 1                | 2                |
| August 2015             | 2/9/2016 4:14 PM           | Attendance Submitted    | 5 (2 children rejected) | 0                |
| July 2015               |                            | Attendance Rejected     | • Case 2                | 5                |
| June 2015               | 2/9/2016 3:45 PM           | Attendance Submitted    | 5                       | 0                |

Attendance Due Rejected Attendance

#### Figure 14- Rejected Attendance

- 2. There can be two types of scenarios in terms of rejection (Refer Figure 14- Rejected Attendance).
- 2.1 Scenario/Case 1: One or more child (ren) for that month is/are rejected but Not All.
  - a. Click on the month having status as attendance rejected.
  - b. Correct the submitted attendance (Refer Figure 11- Mark attendance for a child).

- c. Click on 'Save' button to save the progress (Refer Figure 12- Save the Attendance).
- d. Check the checkbox for agreement (Refer Figure 13 Check the agreement box). (Note: Read the agreement carefully before clicking on the checkbox. If any doubts or concern about the agreement please contact Fairfax County OFC for clarification)
- e. Click on the 'Submit' button to submit the attendance.

2.2 Scenario/Case 2: All the attendance for children of that month is rejected

- a. Click on the month having status as attendance rejected, Attendance detail page will open and a rejected note will be displayed on top of the attendance grid (Refer Figure 14- Rejected Attendance).
- b. A rejection note will be mentioned in red specifying the reason for the rejection of that attendance.
- c. Correct the submitted attendance (Refer Figure 11- Mark attendance for a child).
- d. Click on 'Save' button to save the progress (Refer Figure 12- Save the Attendance). Check the checkbox for agreement (Refer Figure 13 - Check the agreement box). (Note: Read the agreement carefully before clicking on the checkbox. If any doubts or concern about the agreement please contact Fairfax County OFC for clarification) Click on the 'Submit' button to submit the attendance.

| ome Living Here Doing Business | Visiting Departme                      | nts & Agencies                             |                                      |                                                 |                              |                                         |              |              |                                       |              |                     |              |              |              |              | Search Si    | te           |                           | Go A            |
|--------------------------------|----------------------------------------|--------------------------------------------|--------------------------------------|-------------------------------------------------|------------------------------|-----------------------------------------|--------------|--------------|---------------------------------------|--------------|---------------------|--------------|--------------|--------------|--------------|--------------|--------------|---------------------------|-----------------|
| lavigation                     |                                        |                                            |                                      |                                                 |                              |                                         |              |              |                                       |              |                     |              |              |              |              |              | Gan<br>P000  | ett, Jame<br>101   Family | s Change Passwi |
| Main<br>Messages               | Attenda                                | ance Det                                   | ails                                 |                                                 |                              |                                         |              |              |                                       |              |                     |              |              |              |              |              |              |                           |                 |
| Provider Profile               |                                        |                                            |                                      |                                                 |                              |                                         |              |              |                                       |              |                     |              |              |              |              |              |              |                           |                 |
| Permit Status                  | Billing Period<br>Rejection Reas       | on                                         | June 2015                            | e status. Please make sur                       | e all of the days            | ٦                                       |              |              |                                       |              |                     |              |              |              |              |              |              |                           |                 |
| Child Care Assistance &        | Enter otten den                        | aa far ahild(ran)                          | have been                            | either marked present or                        | absent.                      |                                         |              |              |                                       |              |                     |              |              |              |              |              |              |                           |                 |
| Attendance                     | '-'=No Attendand<br>Select 'Include' r | e 'P'=Present 'A'=<br>make child's attenda | Absent 'H'=Holi<br>Ince available. ( | iday 'C'=Closed<br>Click on '-' to cycle betwee | en '-', 'P' and 'A' for that | child for t                             | nat day. C   | ick on the   | late in the                           | header to    | change all          | attendanc    | e for that d | ay to 'C'.   |              |              |              |                           |                 |
| Adjustments                    | Child                                  | Details                                    |                                      | Note                                            | 06/01<br>Mon                 | 06/02<br>Tue                            | 06/03<br>Wed | 06/04<br>Thu | 06/05<br>Fri                          | 06/06<br>Sat | 06/07<br>Sun        | 06/08<br>Mon | 06/09<br>Tue | 06/10<br>Wed | 06/11<br>Thu | 06/12<br>Fri | 06/13<br>Sat | 06/14<br>Sun              |                 |
| Reimbursement Summary          | CARR,                                  | SCHOOL-AGE                                 | <b>P</b> : 1                         |                                                 |                              |                                         |              |              |                                       |              |                     |              |              |              |              |              |              |                           | ~               |
| CCAR Enrollments               | GRACE H                                |                                            | A: 0 (0)                             |                                                 | P                            | -                                       |              |              |                                       | 2            | -                   |              |              |              | -            |              | 0            | -                         |                 |
| esource & Referral             | GILBERT,                               | SCHOOL-AGE                                 | P: 1<br>A: 0(0)                      |                                                 | P                            |                                         |              |              |                                       |              |                     |              |              |              |              |              |              |                           |                 |
| Child Care Services            |                                        |                                            |                                      |                                                 |                              |                                         |              |              |                                       |              |                     |              |              |              |              |              |              |                           |                 |
| Special Services               | RICHARDS<br>JOSEPH E                   | TODDLERS                                   | P: 1<br>A: 0 (0)                     |                                                 | Р                            |                                         | -            |              |                                       |              |                     |              |              | -            |              |              |              |                           |                 |
| Languages                      |                                        |                                            |                                      |                                                 |                              |                                         |              |              |                                       |              |                     |              |              |              |              |              |              |                           |                 |
| Transportation                 | WELLS,<br>JAMES J                      | PRESCHOOL                                  | P: 1<br>A: 0 (0)                     |                                                 | Р                            | •                                       | •            | •            |                                       |              |                     |              |              |              |              | •            | -            |                           |                 |
| Private Market Rates           | WOOD                                   | PRESCUON                                   | D. 1                                 |                                                 |                              |                                         |              |              |                                       |              |                     |              |              |              |              |              |              |                           |                 |
| Accreditation                  |                                        | TRESUNDUE                                  |                                      | <                                               |                              |                                         |              |              |                                       |              |                     |              |              |              |              |              |              | >                         |                 |
| Environment                    |                                        |                                            |                                      |                                                 |                              |                                         |              |              |                                       |              |                     |              |              |              |              |              |              |                           |                 |
| Professional Experience        | A Save                                 | Back to Billing Per                        | iods                                 |                                                 |                              |                                         |              |              |                                       |              |                     |              |              |              |              |              |              |                           |                 |
|                                | Agreement :                            |                                            |                                      | mation I have provide                           | d is complete and cor        | rect Lun                                | derstand     | that this is | formation                             | is aiven     | in connec           | tion with    | the recein   | t of Coun    | v funde      | that emply   | overs of t   | IN OFC W                  | erify           |
| Additional                     | By submittin                           | na this form. I cert                       | IV INAT THE INT                      |                                                 |                              | A ALANA A A A A A A A A A A A A A A A A |              |              | · · · · · · · · · · · · · · · · · · · |              | THE REPORT OF LEGAL |              | and LOUGH    | COLOCOILI    | - cunuo.     | A PAL VIIIV  |              | 3 /1 3 · · ·              | A               |

Figure 15 - Rejection Note

### 7. Adjustments

To request an adjustment, please contact the Child Care Specialist for the child.

#### 7.1 View adjustments

The adjustment page displays the list of adjustment processed by CCAR. (Note: If the child is not mentioned in the grid, then the provider needs to request an adjustment).

| Fairfax Count<br>VIRGINIA                              | y                    |                                         |                          |                                | 2.1              | 1       |
|--------------------------------------------------------|----------------------|-----------------------------------------|--------------------------|--------------------------------|------------------|---------|
| Nove Living New Doing Dunines Navigation Main Messages | Adjustments          | Click to vier<br>adjustment<br>_record. | w<br>: made to the child | Search Site<br>Garret<br>P0000 | Go Advance       | Log Off |
| Provider Profile                                       | Chel                 | Service Month                           | Adjustment Status        | Request Date +                 | Adjustment \$    |         |
| Permit Status                                          | Richardson, Joseph E | November 2015                           | Adjustment Submitted     | 12/18/2015                     | \$66.00          |         |
| Child Care Assistance &<br>Refertal<br>Attandance      |                      |                                         |                          |                                | 1 - 1 of 1 items |         |
| Adjustments                                            |                      |                                         |                          |                                | 2                |         |
| Reimbursement Summary                                  |                      |                                         |                          |                                |                  |         |
| CCAR Enrollments                                       |                      |                                         |                          |                                |                  |         |
| Resource & Referral                                    |                      |                                         |                          |                                |                  |         |
| Child Care Services                                    |                      |                                         |                          |                                |                  |         |
| Special Services                                       |                      |                                         |                          |                                |                  |         |

Figure 16 – Adjustments processed

### 8. Reimbursement Summary

The reimbursement summary screen shows the records of all the reimbursements made to a provider on selecting a specific year.

To view the reimbursement Summary:

- 1. Log-in to Provider access (Refer Figure 1- Log in Page).
- 2. Click on the 'Reimbursement Summary' Tab in the Navigation menu.
- 3. Select a year form the Year drop down to view the summary for that month (Refer Figure 17-Reimbursement Summary).

The provider can download this Summary in the Excel format by clicking on the '**Export'** button under the grid. (Refer Figure 17- Reimbursement Summary).

| Fairfax County<br>VIRGINIA                         | /        |                          | /          |         | a col              | Y                | OF             |                         | N-1-1-S                  |                      | 1                 |
|----------------------------------------------------|----------|--------------------------|------------|---------|--------------------|------------------|----------------|-------------------------|--------------------------|----------------------|-------------------|
| we Living Here Doing Business<br>avigation<br>Main | Visiting | Departments & Agencie    | 15         |         | Sear               | rch Site         | Garre<br>P0000 | tt, James<br>1   Family | Go<br>Change F<br>Active | Advanced<br>Password | Search<br>Log Off |
| Messages                                           | Re       | eimbursem                | ent Si     | umm     | ary                |                  |                |                         |                          |                      |                   |
| Provider Profile                                   | Year     | 2015                     | Ē          |         |                    |                  |                |                         |                          |                      |                   |
| Child Care Assistance & Referral                   |          | Child                    | Care Level | # of FT | # of PT            | # of A           | FT Rate        | PT Rate                 | Gross                    | Copayment            | Total             |
| Attendance                                         | -        | May 2015 - Paid: 2/9/201 | 16         |         |                    |                  |                |                         |                          |                      |                   |
| Adjustments                                        |          | Carr, Grace H            | Toddlers   | 5       | 1                  | 0 (0)            | \$35.00        | \$25.00                 | \$200.00                 | \$50.00              | \$150.0           |
| Reimbursement Summary                              |          | Gilbert, Lucy            | PreSchool  | 0       | 2                  | 0 (0)            | \$33.00        | \$24.00                 | \$48.00                  | \$50.00              | \$0.00            |
|                                                    |          | Richardson, Joseph E     | Infant     | 1       | 0                  | 0 (0)            | \$37.00        | \$26.00                 | \$37.00                  | \$50.00              | \$0.00            |
| CCAR Enrollments                                   |          | Wells, James J           | Toddlers   | 1       | 0                  | 0 (0)            | \$35.00        | \$25.00                 | \$35.00                  | \$50.00              | \$0. <b>0</b> 0   |
| Resource & Referral                                |          | Wood, Harry              | PreSchool  | 1       | 0                  | 0 (0)            | \$33.00        | \$24.00                 | \$33.00                  | \$100.00             | \$0.00            |
| Child Care Services                                |          | Month Total              |            |         |                    |                  |                |                         |                          |                      | \$150.0           |
| Child Gale Gelvices                                |          | Year Total               |            |         |                    |                  |                |                         |                          |                      | \$150.0           |
| Special Services                                   |          |                          |            |         |                    |                  |                |                         |                          |                      |                   |
| Languages                                          | 2        | Export                   |            |         | Click or<br>button | the Ex<br>to dow | port<br>nload  |                         |                          |                      |                   |
| Transportation                                     |          |                          |            |         | this grid          | d in Exc         | el             |                         |                          |                      |                   |
| Private Market Rates                               |          |                          |            |         | ionnat.            |                  |                |                         |                          |                      |                   |
| Accreditation                                      |          |                          |            |         |                    |                  |                |                         |                          |                      |                   |

Figure 17- Reimbursement Summary

Note: For detailed understanding on each column on the Reimbursement summary page refer to the Table 8- Reimbursement Summary

# 8.1 Reimbursement Summary Table

| Column Name | Description    |                                                      |                                                                                                    |  |  |  |  |  |
|-------------|----------------|------------------------------------------------------|----------------------------------------------------------------------------------------------------|--|--|--|--|--|
| Child       | Name of the    | child under pr                                       | ovider's care                                                                                                    |  |  |  |  |  |
| Care Level  | Care Levels c  | lefines the age                                      | e level category in which the Child is                                                                           |  |  |  |  |  |
|             | Infant         |                                                      | Birth up to 16 months                                                                                            |  |  |  |  |  |
|             | Toddlers       |                                                      | 16 months up to 24 months                                                                                        |  |  |  |  |  |
|             | Pre School     |                                                      | Children from 24 months up to the age of eligibility to attend public school (5 years old by Sept 30th) Children |  |  |  |  |  |
|             |                |                                                      | turning 5 after Sept 30 are considered Preschool until they start school the following year                      |  |  |  |  |  |
|             | School Age     | Children Eligible to attend school                   |                                                                                                    |  |  |  |  |  |
| # of FT     | Number of F    | per of Full time (Full day) Attendance for the month |                                                                                                    |  |  |  |  |  |
| # of PT     | Number of P    | art time (Part                                       | day) Attendance for the month                                                                                    |  |  |  |  |  |
| # of A      | Number of A    | bsences. These                                       | e can be read as following                                                                                       |  |  |  |  |  |
|             | 0(0)           | Zero absence                                         | es for the month ( Zero for that Fiscal year)                                                                    |  |  |  |  |  |
|             | 4(12)          | 4 absences for                                       | or the month (12 in that Fiscal year)                                                                            |  |  |  |  |  |
| FT Rate     | Full time rate | e of the provid                                      | er                                                                                                    |  |  |  |  |  |
| PT Rate     | Part Time rat  | te of the provid                                     | der                                                                                                    |  |  |  |  |  |
| Gross       | Gross is the t | otal cost of ca                                      | re provided for that child                                                                                       |  |  |  |  |  |
| Copayment   | Amount paya    | able by the clie                                     | ent                                                                                                    |  |  |  |  |  |
| Total       | This is the di | fference of Gro                                      | oss and Copayment which is payable by the county                                                                 |  |  |  |  |  |
|             |                | Table 0                                              | P. Reinhursen ent Summany                                                                                        |  |  |  |  |  |

Table 8- Reimbursement Summary

### 9. CCAR Enrollments

The CCAR enrollment page shows the current and historical enrollments for the provider. These grids can be sortable by the column header (Refer Figure 188- CCAR Enrollments).

### 9.1 Current Enrollments

To view child details for Current Enrollment

- 1. Log-in to Provider access (Refer Figure 1- Log in Page)
- 2. Click on the 'CCAR Enrollments' Tab in the Navigation menu (Refer Figure 188- CCAR Enrollments).
- 3. Click on the respective child's name to open the summary (Refer Figure 19- Child Summary).

| Messages<br>Provider Profile                                                                                                    | CCAR Enrollme                                                                        | inte       |                |            | 0001   Family Active Permit : Issued |
|----------------------------------------------------------------------------------------------------|--------------------------------------------------------------------------------------|------------|----------------|------------|--------------------------------------|
| Provider Profile                                                                                                    |                                                                                      | ents       |                |            |                                      |
|                                                                                                    | Current Enrollments                                                                  | Click to   | view child att | endance    |                                      |
| Permit Status                                                                                                    | Click Child's Name for additional det                                                | summa      | ry details     |            |                                      |
| Child Core Assistance 8                                                                                                    | Child Name                                                                           | Care Level | Start Date     | End Date   | Status                               |
| Inid Care Assistance &<br>Inferral                                                                                                    | Carr, Grace H                                                                        | PreSchool  | 4/1/2015       | 6/30/2015  | Authorized                           |
| Attendance                                                                                                    | Gilbert, Lucy                                                                        | PreSchool  | 4/1/2015       | 6/30/2015  | Authorized                           |
| Adjustments                                                                                                    | Richardson, Joseph E                                                                 | PreSchool  | 4/1/2015       | 6/30/2015  | Authorized                           |
|                                                                                                    | Wells, James J                                                                       | School-Age | 4/1/2015       | 6/30/2015  | Authorized                           |
| CCAD Excellences                                                                                                    | Wood, Harry                                                                          | School-Age | 4/1/2015       | 6/30/2015  | Authorized                           |
| CCAR Enrollments                                                                                                    | A 4 1 4 4                                                                            |            |                |            | 1 - 5 of 5 items                     |
| Special Services<br>Languages                                                                                                    | Select Year - Se<br>Click Child's Name for additional det                            | slect -    | history er     | rollments. |                                      |
| Special Services<br>Languages                                                                                                    | Select Year - Se<br>Click Child's Name for additional det                            | riect -    | history er     | rollments. |                                      |
| Special Services<br>Languages<br>Transportation                                                                                                    | Select Year - Se<br>Click Child's Name for additional det<br>Child Name              | elect -    | history er     | End Date   | Status                               |
| Special Services<br>Languages<br>Transportation<br>Private Market Rates                                                                                                    | Select Year - Se<br>Click Child's Name for additional det<br>Child Name<br>x + 0 + x | elect -    | history er     | End Date   | Status<br>No Enroliments.            |
| Special Services<br>Languages<br>Transportation<br>Private Market Rates<br>Accreditation                                                                                                    | Select Year - Se<br>Click Child's Name for additional det<br>Child Name<br>x + 0 + + | alect -    | history er     | End Date   | Status<br>No Enrollments.            |
| Special Services<br>Languages<br>Transportation<br>Private Market Rates<br>Accreditation<br>Environment                                                                                                    | Select Year -Se<br>Click Child's Name for additional det<br>Child Name<br>           | elect -    | history er     | End Date   | Status<br>No Enroliments.            |
| Special Services<br>Languages<br>Transportation<br>Private Market Rates<br>Accreditation<br>Environment<br>Professional Experience                                                                              | Select Year -Se<br>Click Child's Name for additional det<br>Child Name<br>x + 0 + x  | elect -    | history er     | End Date   | Status<br>No Enroliments.            |
| Special Services Languages Transportation Private Market Rates Accreditation Environment Professional Experience Additional                                                                                     | Select Year -Se<br>Click Child's Name for additional det<br>Child Name<br>x + 0 + +  | slect -    | Start Date     | End Date   | Status<br>No Enroliments.            |
| Special Services Languages Transportation Private Market Rates Accreditation Environment Professional Experience Additional Links, Forms & Sorveys                                                              | Select Year -Se<br>Click Child's Name for additional det<br>Child Name<br># + 0 + +  | elect -    | Start Date     | End Date   | Status<br>No Enroliments.            |
| Special Services Languages Transportation Private Market Rates Accreditation Environment Professional Experience Additonal Links, Forms & Surveys Training Summary                                              | Select Year -Se<br>Click Child's Name for additional det<br>Child Name<br>R + 0 + +  | elect -    | Start Date     | End Date   | Status<br>No Enroliments.            |
| Special Services Languages Transportation Private Market Rates Accreditation Environment Professional Experience Additional Links, Forms & Sarveys Training Summary Contact CCAR                                | Select Year -Se<br>Click Child's Name for additional det<br>Child Name<br>x + • • *  | elect -    | Start Date     | End Date   | Status<br>No Enrollments,            |
| Special Services Languages Transportation Transportation Private Market Rates Accreditation Environment Professional Experience Additional Links, Forms & Surveys Training Summary Contact CCAR Contact Explore | Select Year - Se<br>Click Child's Name for additional det<br>Child Name<br>* * *     | elect -    | Start Date     | End Date   | Status<br>No Enrollments.            |

Figure 188- CCAR Enrollments

### 9.2 Child Summary

Child Summary page displays the name (Refer Figure 19- Child Summary), parent guardian name, start date, end date, Home number, cell number, care level, child team and the attendance detail.

The following table defines the attendance detail table and its properties:

| Column Name           | Description                                                                            |
|-----------------------|----------------------------------------------------------------------------------------|
| <b>Billing Period</b> | Lists the months from the time the child was enrolled with the provider. Click to view |
|                       | attendance detail for the month.                                                       |
| Days Present          | Count of days present for that respective month.                                       |
| Days Absent           | Count of days absent for that respective month.                                        |
| Submitted             | Shows the status of attendance submitted for that child for that respective month.     |

Table 9 - Attendance Detail for Child

|                                                                                                    |                                                                              |                                                                                                    | Gan<br>P00                                                                                                    | ett, James Change Password Lo                                                                                                    |
|----------------------------------------------------------------------------------------------------|------------------------------------------------------------------------------|----------------------------------------------------------------------------------------------------|----------------------------------------------------------------------------------------------------|----------------------------------------------------------------------------------------------------|
| Messages                                                                                                    | Child Summ                                                                   | ary                                                                                                    |                                                                                                    | and the second second s |
| Provider Profile                                                                                                    | Full Name                                                                    | Carr, Grace H                                                                                                    | Parent/Gurdian Name                                                                                                    | Washington, Joshua H                                                                                                    |
| in Pres Assistance P Balland                                                                                                    | Start Date                                                                   | 41/2015                                                                                                    | End Date                                                                                                    | 6/30/2015                                                                                                    |
| Attendance                                                                                                    | Home Number                                                                  | (538) 410-3092                                                                                                    | Cell Number                                                                                                    | (507) 573-1631                                                                                                    |
| Adustments                                                                                                    | Care Level                                                                   | PreSchool                                                                                                    | Child Team                                                                                                    | Team 1                                                                                                    |
| Reimbursement Summary                                                                                                    | Attendance Details                                                           |                                                                                                    |                                                                                                    |                                                                                                    |
| CC10 Facebook                                                                                                    | Billion Pariot +                                                             | Dava Present                                                                                                    | Dava Aheard                                                                                                    | S-Aver/Red                                                                                                    |
| COAR EN DEMENTS                                                                                                    | November 2015                                                                | -O                                                                                                    | 0                                                                                                    | Yes                                                                                                    |
| source & Referral                                                                                                    | October 2015                                                                 | 0                                                                                                    | 0                                                                                                    | Yes                                                                                                    |
| Child Care Services                                                                                                    | September 2015                                                               | 0                                                                                                    | 0                                                                                                    | No                                                                                                    |
| Special Services                                                                                                    | August 2015                                                                  | 0                                                                                                    | 0                                                                                                    | No                                                                                                    |
|                                                                                                    | August 2015                                                                  | 0                                                                                                    | 0                                                                                                    | Yes                                                                                                    |
| Languagés                                                                                                    | June 2015                                                                    | 0                                                                                                    | 0                                                                                                    | No                                                                                                    |
| Transportation                                                                                                    |                                                                              | ~                                                                                                    |                                                                                                    | 1 - 6 of 6 items                                                                                                    |
|                                                                                                    |                                                                              | 1 mar 1                                                                                                    |                                                                                                    |                                                                                                    |
| Private Market Rates                                                                                                    |                                                                              |                                                                                                    |                                                                                                    |                                                                                                    |
| Private Market Rates                                                                                                    | Return to CCAR Enrollments                                                   | Click to v                                                                                                    | iew child's                                                                                                    |                                                                                                    |
| Private Market Rates Accreditation Environment                                                                                                    | Return to CCAR Enrollments                                                   | Click to v<br>attendar                                                                                                    | iew child's<br>ice for that month                                                                                                    |                                                                                                    |
| Private Market Rates Accreditation Environment Professional Experience                                                                                                    | Return to OCAR Encolments                                                    | Click to v<br>attendar                                                                                                    | iew child's<br>ice for that month                                                                                                    |                                                                                                    |
| Private Market Rates Accreditation Environment Professional Experience                                                                                                    | Return to CCAR Enrollments                                                   | Click to v<br>attendar                                                                                                    | iew child's<br>ice for that month                                                                                                    |                                                                                                    |
| Private Market Rates Accreditation Environment Professional Experience Stitional Links, Forms & Surveys                                                                       | Return to CCAR Enrolments                                                    | Click to v<br>attendar                                                                                                    | iew child's<br>ice for that month                                                                                                    |                                                                                                    |
| Private Market Rates Accreditation Environment Professional Experience Stitional Linka, Forms & Surveys Training Summary                                                      | Return to CCAR Enrolments                                                    | Click to v<br>attendar                                                                                                    | iew child's<br>ice for that month                                                                                                    |                                                                                                    |
| Private Market Rates Accreditation Environment Professional Experience ditional Links, Forms & Surveys Training Summary Contact COAR                                          | Return to CCAR Enrollments                                                   | Click to v<br>attendar                                                                                                    | iew child's<br>ice for that month                                                                                                    |                                                                                                    |
| Private Market Rates Accreditation Environment Professional Experience dditonal Linka, Forms & Surveys Training Summary Oontact COAR Contact Fairtax                          | Return to CCAR Enrolments                                                    | Click to v<br>attendar                                                                                                    | iew child's<br>ice for that month                                                                                                    |                                                                                                    |
| Private Mariet Rates<br>Accreditation<br>Environment<br>Professional Experience<br>dottonal<br>Links, Forms & Surveys<br>Training Summary<br>Contact COAR<br>Contact Fairtax  | Return to CCAR Enrolments                                                    | Click to v<br>attendar                                                                                                    | iew child's<br>ice for that month                                                                                                    |                                                                                                    |
| Private Market Rates<br>Accreditation<br>Environment<br>Professional Experience<br>ditional<br>Linka, Forms & Surveys<br>Training Summary<br>Contact COAR<br>Contact Fairtas  | Return to CCAR Enrolments                                                    | Click to v<br>attendar                                                                                                    | riew child's<br>ice for that month                                                                                                    | 22234                                                                                                    |
| Private Mariet Rates<br>Accreditation<br>Environment<br>Professional Experience<br>additonal<br>Linka, Forms & Surveys<br>Training Summary<br>Contact CCAR<br>Contact Fairfax | Contact Fairfax County: 20                                                   | Click to v<br>attendar                                                                                                    | riew child's<br>ace for that month                                                                                                    | WEB                                                                                                    |
| Private Mariet Rates<br>Accreditation<br>Environment<br>Professional Experience<br>additonal<br>Linka, Forms & Surveys<br>Training Summary<br>Contact COAR<br>Contact Fairfax | Return to CCAR Enrollments<br>Contect Fairfax County: 22<br>TES éastas 1 524 | Click to v<br>attendar<br>attendar<br>Si Ansastir   Main Address: 22<br>Technical Garation: Yao Ad<br>Ad Ansastir ( Washing Ad                                                                                                    | riew child's<br>ace for that month<br>200 Accemment Center Parkey, Farler, VA<br>Intradiction<br>************************************                              | EXCLUSION THE CONTINUE                                                                                                    |
| Private Mariet Rates<br>Accreditation<br>Environment<br>Professional Experience<br>dottornal<br>Linka, Forms & Surveys<br>Training Summary<br>Contact COAR<br>Contact Fairtas | Contact Fairbac County 20<br>TES Associa 1 ESte                              | Click to v<br>attendar                                                                                                    | riew child's<br>ace for that month<br>000 Bouennest Center Patagy Farlas, VA<br>Innautation<br>Patago 2013                                                         | ELEST OF THE WEB                                                                                                    |
| Private Market Rates<br>Accreditation<br>Environment<br>Professional Experience<br>addional<br>Linka, Forms & Surveys<br>Training Summary<br>Contact COAR<br>Contact Fairfax  | Contact Fairfax County: 25<br>TES Associa 1 ESU                              | Click to v<br>attendar<br>attendar<br>Technical Guestions (22)<br>Technical Guestions (22)<br>(26) Addressibility (20)<br>(26) Addressibility (20)<br>(26) Addressibili | view child's<br>acce for that month<br>002 Oscennest Center Pataery Forfer, VA 3<br>initializer<br>making<br>Phase Police I Get Acoust Rester<br>a. e Corynet 2013 | BEST OF THE WEB                                                                                                    |

Page

### 9.3 Historical Enrollments

Historical enrollments grid, displays the enrollment of child (ren) with that provider (Refer Figure 20-Historical Enrollment).

- 1. Log-in to Provider access (Refer Figure 1- Log in Page).
- 2. Click on the 'CCAR Enrollments' Tab in the Navigation menu.
- 3. Select a year from the drop down menu under historical enrollments (Refer Figure 20- Historical Enrollment).

Provider can select the year in the "Select Year" dropdown to display the records for that specific year.

| ne Living Here Doing Business   | Visiting Departments & Age            | ncies                               |                                       |                               | Search Sit     | e                       | _          | Go Advanced Se     | earch |
|---------------------------------|---------------------------------------|-------------------------------------|---------------------------------------|-------------------------------|----------------|-------------------------|------------|--------------------|-------|
| vigation                        |                                       |                                     |                                       |                               |                | Garre                   | tt, James  | Change Password Lo | og Of |
| lain                            |                                       |                                     |                                       |                               |                | PUUUU                   |            | live               |       |
| Messages                        | CCAR Enro                             | oliments                            |                                       |                               |                |                         |            |                    |       |
| Provider Profile                | Current Enrollmen                     | ts                                  |                                       |                               |                |                         |            |                    |       |
| hild Care Assistance & Referral | Click Child's Name for add            | itional details.                    |                                       |                               |                |                         |            |                    |       |
| Attendance                      | Child Name                            |                                     | Care Level                            |                               | Start Date     | E                       | nd Date    | Status             |       |
| Adjustments                     | Carr, Grace H                         |                                     | School-Age                            |                               | 4/1/2015       | 6/                      | 30/2015    | Authorized         |       |
| Deinsburgert                    | Richardson, Joseph E                  |                                     | Infant                                |                               | 4/1/2015       | 6/                      | 30/2015    | Authorized         |       |
| Reimbursement Summary           | Wells, James J                        |                                     | PreSchool                             |                               | 4/1/2015       | 6/                      | 30/2015    | Authorized         |       |
| CCAR Enrollments                | Wood, Harry                           |                                     | School-Age                            |                               | 4/1/2015       | 6/                      | 30/2015    | Authorized         |       |
| and a Conferral                 |                                       |                                     |                                       |                               |                |                         |            | 1 1 of 1 itom      | -     |
| Child Care Services             | Historical Enrollme                   | ents                                |                                       |                               |                |                         |            |                    |       |
| Special Services                | Select Year                           | 2016                                |                                       | ]                             |                |                         |            |                    |       |
| Languages                       | Click Child's Name for add            | itional details.                    |                                       | -                             |                |                         |            |                    |       |
| Transportation                  | Child Name                            | Care Level                          |                                       | Start Date                    |                | End Date                | 5          | Status             |       |
| Private Market Rates            | Gilbert, Lucy                         | PreSchool                           |                                       | 4/1/2015                      |                | 1/19/2016               | 0          | Discontinued       |       |
| Accreditation                   | H 4 1 H H                             |                                     |                                       |                               |                |                         |            | 1 - 1 of 1 items   | s     |
| Environment                     |                                       |                                     |                                       |                               |                |                         |            |                    |       |
| Professional Experience         | Select a ye                           | l<br>ar from the di                 | rop down r                            | nenu to v                     | iew            |                         |            |                    |       |
| dditional                       | the records                           | s for that year                     |                                       |                               |                |                         |            |                    |       |
| Links, Forms & Surveys          |                                       |                                     |                                       |                               |                |                         |            |                    |       |
| Training Summary                |                                       |                                     |                                       |                               |                |                         |            |                    |       |
| Contact CCAR                    |                                       |                                     |                                       |                               |                |                         |            |                    |       |
| Contact Fairfax                 |                                       |                                     |                                       |                               |                |                         |            |                    |       |
|                                 |                                       |                                     |                                       |                               |                |                         |            |                    |       |
| $\bigcap$                       | Contact Fairfax County: <u>phone.</u> | email or twitter   M<br>Technical Q | Main Address:<br>uestions: <u>Wet</u> | 12000 Govern<br>Administrator | nment Center P | <u>arkway</u> , Fairfa) | . VA 22035 | EST OF THE         | )     |
| DIGITAL                         |                                       |                                     |                                       |                               |                |                         | ,          |                    |       |

# 10. Log Off

To log off from Provider Access portal, click on the **Log Off** button in the top right corner (Refer Figure 46 – Log Off).

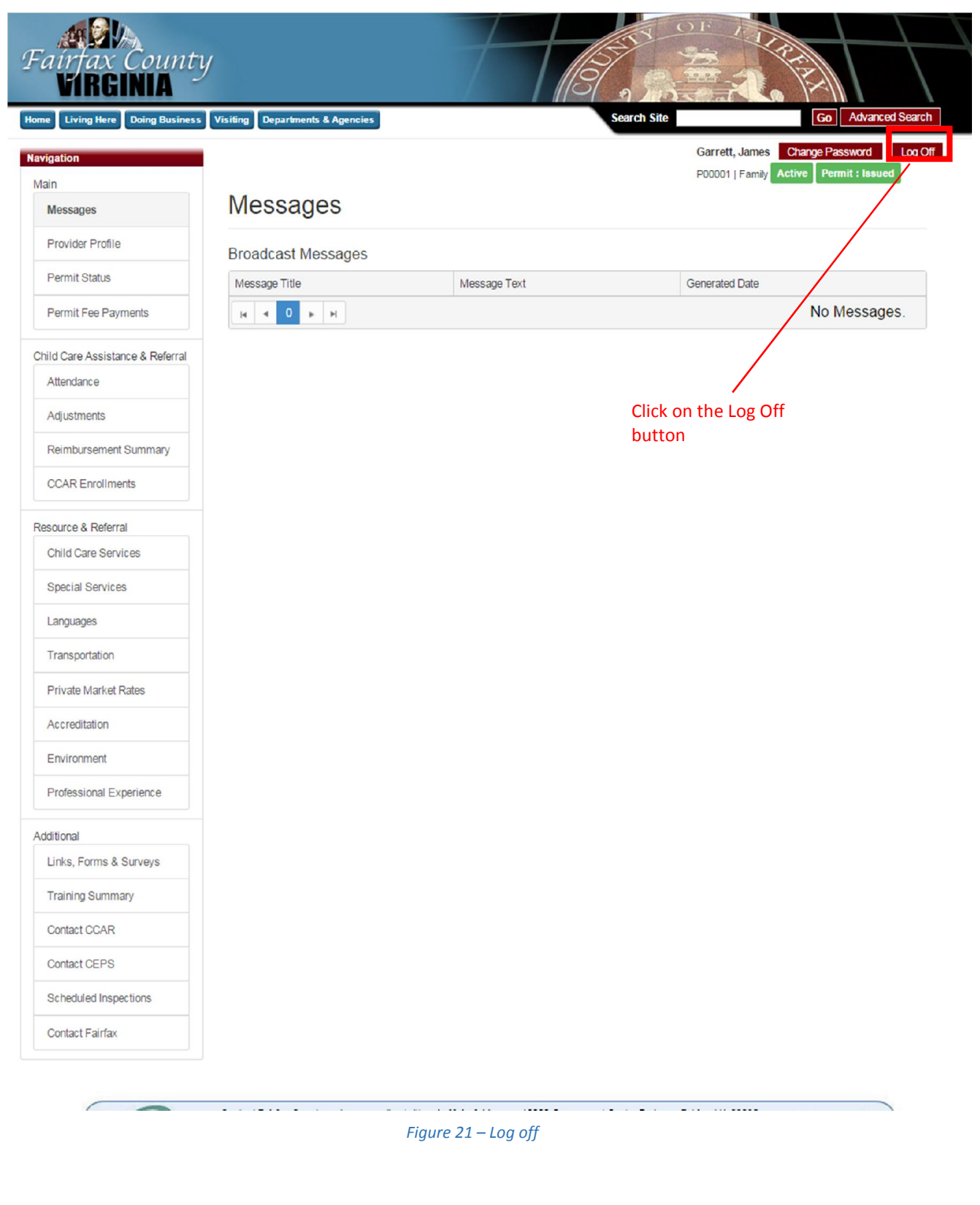

Provider Access User Guide- Online Reimbursement Submission (ORS) Version 2- June 2017